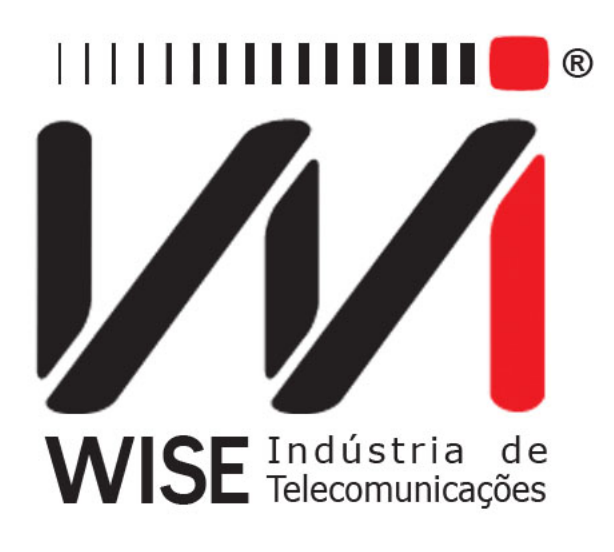

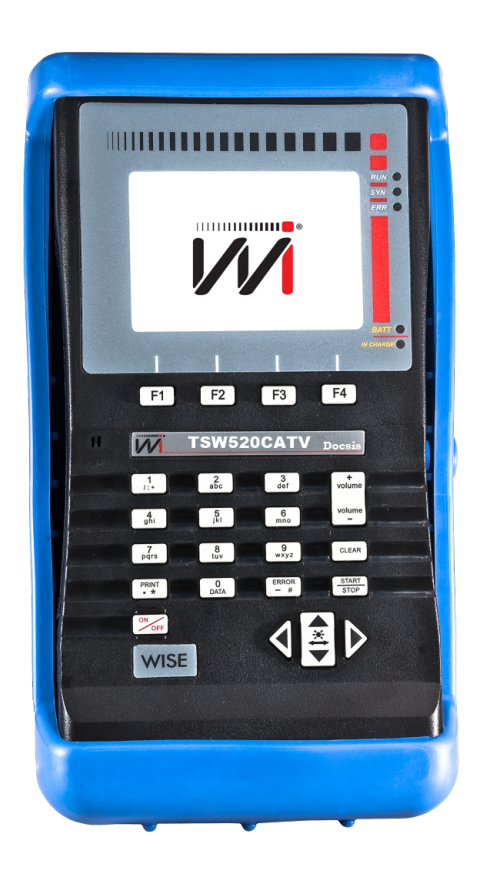

# Manual de Operação ${ m TSW520CATV}$

Versão: 1 Revisão: 1 Junho/2015

### Direitos de edição

- Este manual foi elaborado pela equipe da **Wise Indústria de Telecomunicações**. Nenhuma parte ou conteúdo deste manual pode ser reproduzido sem autorização por escrito da **Wise Indústria de Telecomunicações**.
- A Wise Indústria de Telecomunicações se reserva o direito de modificar seus produtos, assim como o conteúdo de seus manuais, a qualquer momento, sem aviso prévio, de acordo com as próprias necessidades.
- Como os produtos da **Wise Indústria de Telecomunicações** se mantém em constante aperfeiçoamento, algumas características podem não estar inclusas nos manuais, sendo anexadas ao produto em adendos.
- Qualquer contribuição ou crítica que possa melhorar a qualidade deste produto ou manual será bem vinda pela equipe da empresa.
- Se o conteúdo deste manual estiver em desacordo com a versão do equipamento fornecido ou seu manuseio, por favor, entre em contato com a empresa:

**Telefone/fax:** (61) 3486-9100 **E-mail:** wise@wi.com.br

### Wise Indústria de Telecomunicações Departamento Comercial:

Setor de Indústria Bernardo Sayão SIBS quadra 01 conjunto D lote 12 Núcleo Bandeirante - Brasília - DF CEP: 71736 -104

Visite a nossa Home Page: http://www.wi.com.br

# Sumário

| 1        | Inti | rodução 3                                                                                                    |
|----------|------|----------------------------------------------------------------------------------------------------|
|          | 1.1  | Funcionamento do TSW520CATV                                                                                                    |
|          | 1.2  | Características Gerais                                                                                                    |
|          | 1.3  | Caraterísticas Técnicas                                                                                                    |
|          |      | 1.3.1 Testes                                                                                                    |
|          |      | 1.3.2 Ethernet                                                                                                    |
|          |      | 1.3.3 WiFi                                                                                                    |
|          |      | 1.3.4 CATV                                                                                                    |
|          |      | 1.3.5 DOCSIS                                                                                                    |
| <b>2</b> | Car  | racterísticas Físicas 5                                                                                                    |
|          | 2.1  | Conexões Externas                                                                                                    |
|          | 2.2  | LEDs                                                                                                    |
|          | 2.3  | Teclado                                                                                                    |
|          | 2.4  | Bateria                                                                                                    |
| 3        | Оре  | eração do TSW520CATV 8                                                                                                    |
|          | 3.1  | System                                                                                                    |
|          | 3.2  | Network Configuration                                                                                                    |
|          |      | 3.2.1 Interface Selection                                                                                                    |
|          |      | 3.2.2 IP Configuration                                                                                                    |
|          |      | 3.2.3 Wifi Configuration                                                                                                    |
|          |      | 3.2.4 DOCSIS Configuration                                                                                                    |
|          | 3.3  | Unit Info $\ldots \ldots \ldots \ldots \ldots \ldots \ldots \ldots \ldots \ldots \ldots \ldots \ldots \ldots \ldots \ldots \ldots \ldots \ldots$ |
| 4        | Tes  | tes do equipamento 13                                                                                                    |
| -        | 4.1  | IP results                                                                                                    |
|          | 4.2  | Network Statistics                                                                                                    |
|          | 4.3  | Wifi Besults 15                                                                                                    |
|          | 4.4  | Connect                                                                                                    |
|          |      | 4.4.1 Ping                                                                                                    |
|          |      | 4.4.2 Throughput                                                                                                    |
|          |      | 4.4.3 Browser                                                                                                    |
| 5        | Mó   | dulos 19                                                                                                    |
| 0        | 5 1  | Médulo CATV 20                                                                                                    |
|          | 0.1  | 5.1.1 Teste de canais 20                                                                                                    |
|          |      | 5.1.1 TONG UC CAHAIS                                                                                                    |
|          |      | 5.1.2 Int                                                                                                    |
|          |      | 5.1.6 Four de frequencia $\dots \dots \dots \dots \dots \dots \dots \dots \dots \dots \dots \dots \dots \dots \dots \dots \dots \dots \dots$     |
|          | 59   | Mádulo Doesis                                                                                                    |
|          | 0.4  |                                                                                                    |

# 1 Introdução

### 1.1 Funcionamento do TSW520CATV

O TSW520CATV é um equipamento para medições em sistemas de TV a cabo analógico e digital. O instrumento realiza medições da potência de sinais QAM, diagrama de constelação, análise de TILT, medições de pré e pós BER e MER. O equipamento também realiza teste em até 8 canais DOCSIS 3.0, indicando a potência dos sinais de Upstream e Downstream, o pré e pós BER e MER. Também é possível testar conectividade com a internet através do canal DOCSIS, realizando teste de PING, THROUGHPUT e utilizar o Browser.

### 1.2 Características Gerais

- Especificações Gerais:
  - -Tamanho com a borracha protetora (AxLxP) : 25 x 14 x 6 cm.
  - Peso: aprox. 1.1Kg.
  - Temperatura de operação: 0 a 50 graus centígrados.
  - Temperatura de armazenamento: -20 a 70 graus centigrados.
  - Umidade: 5% a 95% não condensados.
- Display gráfico de alta resolução (480x272 pixels).
- Teclado alfa-numérico com 23 teclas, com teclas de funções.
- Bateria Li-Ion recarregáveis com até 5 horas e meia de duração, recarga completa em 4 horas (5 no modelo NiMH) com fonte externa:
  - Entrada: AC/DC 90-240VAC, 50-60Hz.
  - Saída: 15VDC/1.6A.
- Monitoração da carga disponível na bateria através do display.
- Duas portas USB para conexão de mouse e teclado.
- Relógio de tempo real.
- Memórias para armazenar configurações e resultados de teste.
- Atualização de software via internet.

### 1.3 Caraterísticas Técnicas

### 1.3.1 Testes

- Testes de Canais, frequência, Tilt, Varredura do espectro de canais.
- Teste de Ping, Throughput e navegação na internet (Browser) via Ethernet, WiFi ou Docsis.
- Estatísticas de pacotes (Rx/Tx, errors/dropped).
- Configuração manual e automática de IP (DHCP).

### 1.3.2 Ethernet

- 1 porta 10/100/1000 Mbps
- Auto adaptativa (autonegotiation)
- Full Duplex / Half Duplex
- Conector RJ-45

### 1.3.3 WiFi

- IEEE 802.11 versões b, g e n
- Visualização das redes WiFi disponíveis e canais utilizados, com indicação da potência de cada rede
- Gráfico do uso dos canais, atualizado a cada segundo
- Antena externa

### 1.3.4 CATV

### • Frequência

Intervalo de frequência: 5 MHz a 1 GHz Intervalo de medição de nível de canal: 48 a 1000 MHz Resolução de sintonia de nível: 10Khz Largura de banda de canal Anexo A: 8 MHz Largura de banda de canal Anexo B/C: 6 MHz

### • Tipo de Canal

TV analógica: TV TV Digital: 256 QAM

### • Medições analógicas

Tipos de vídeo: Sistemas ITU B/D/G/H/I/K/M/N NCTA Largura de resolução de banda: 60Khz Resolução de medição: 0,1dB Intervalo de exibição: -50dBmV a +60 dBmV Precisão:  $\pm 1,5$  dB em 25°C;  $\pm 2,5$  dB em temperaturas extremas Impedância da entrada: 75  $\Omega$ 

### • Medições digitais

Largura de banda de medição : 6,0 a 8,0 MHz Resolução de medição: 0,1 dB Range do display: -45 a +50 dBmV Precisão:  $\pm 2,0$  dB em  $25^{\circ}$ C;  $\pm 3,0$  dB em temperaturas extremas

### – Medições de QAM

Codificação: ITU J.83 Anexo A (DVB-C); ITU J.83 Anexo C Tipos de modulação: Anexo A: QAM 64, 128, 256; Anexo C: QAM 64, 128, 256 intervalo de exibição de MER: 21 a >39 dB (QAM 64); 24 a >39 dB (QAM 128); 28 a >39 dB (QAM 256) Resolução de MER: 0,1 dB BER Pré-FEC mínimo:  $e^{-3}$  a  $e^{-9}$ BER Pós-FEC mínimo:  $e^{-3}$  a  $e^{-9}$ 

### 1.3.5 DOCSIS

- Funciona com DOCSIS/Euro-DOCSIS 3.0
- Realiza teste em até 8 canais simultâneos
- Modulação 64/256 QAM
- Intervalo de frequência: 108 1002MHz
- Conexão com a internet, teste de ping, browser e teste de velocidade de download

# 2 Características Físicas

O TSW520CATV é um equipamento portátil cuja operação é feita por meio de um teclado e de um display de cristal líquido. O equipamento possui uma interface gráfica, onde toda a operação do equipamento acontece. Os testes podem ser facilmente escolhidos através do teclado. Um conjunto de LEDs ajuda a verificar o status da bateria.

O equipamento é alimentado por um conjunto de baterias internas que devem ser carregadas utilizando fonte própria fornecida juntamente com o mesmo. Nas seções a seguir, cada um dos itens que compõe o equipamento será especificado mais detalhadamente.

### 2.1 Conexões Externas

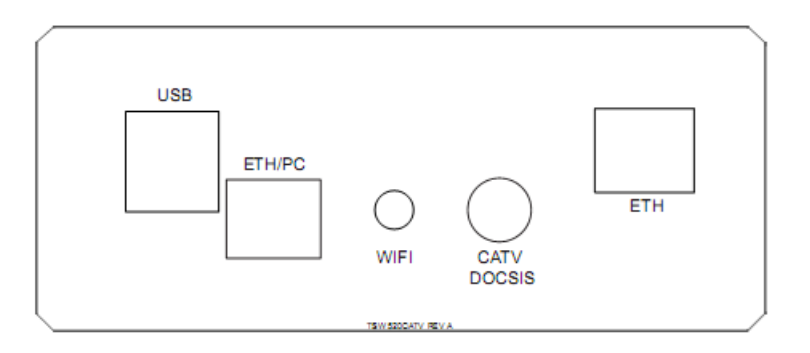

Figura 2.1: Conexões do TSW520CATV

- USB: Conector USB para utilização de teclado e mouse.
- ETH/PC: Conector RJ45 para conectar o equipamento a um PC.
- WIFI: Conector para antena Wifi
- CATV DOCSIS: Conector para redes HFC, utilizando tecnologia DOCSIS.
- ETH: Conector RJ45 para conectar a um roteador ou modem.

### 2.2 LEDs

Existem dois LEDs no equipamento para monitoração da bateria:

- BATT: Pisca quando a bateria está com a carga baixa e insuficiente para a operação do equipamento.
- IN CHARGE: Acende quando o carregador de bateria é conectado, fica vermelho enquanto a bateria está sendo carregada e verde se a bateria já estiver carregada.

### 2.3 Teclado

O teclado do TSW520CATV possui um grande conjunto de teclas para facilitar sua operação:

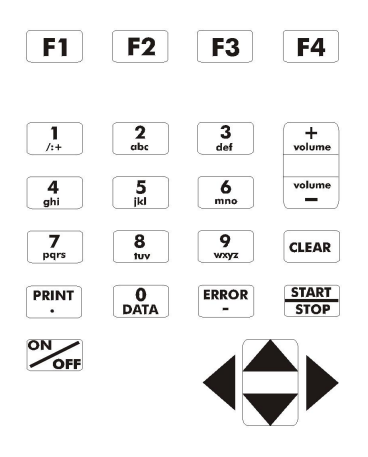

Figura 2.2: Teclado TSW520CATV

- <sup>on</sup> Liga e desliga o equipamento.
- F1, F2, F3, F4: São teclas cuja função depende da tela exibida no display, sendo especificada na parte inferior do display, logo acima da tecla.
- ▼, ▲, ▲ e ▶: Usadas para movimentação de cursores pela tela e modificação da opção apontada pelo cursor. Ao pressionar simultaneamente as teclas ▲ e ▶ em qualquer tela, a luz interna do display (backlight) é ligada ou desligada.
- voime, voime usadas respectivamente para aumentar ou diminuir o volume do auto falante.
- start Inicia ou termina o teste.
- Envia para a impressora os dados da memória de teste selecionada.
- Dependendo da tela em que seja pressionada entra para o modo de edição ou então funciona como a tecla numérica 0 (zero).
- Clear Limpa a edição ou os resultados do teste em curso.
- <sup>Error</sup> Funciona como tecla alfanumérica correspondente ao caractere "-" (menos, hífen) ou insere um erro quando pressionada no decorrer do teste.
- Teclas Alfanuméricas: Utilizadas nas edições. Quando nas edições numéricas tem o valor do número escrito. Quando em edições de texto, ao serem pressionadas uma vez equivalem à primeira letra mostrada na tecla, quando pressionadas duas vezes à segunda e três à terceira. Ao serem pressionadas pela quarta ou quinta vez, dependendo da tecla, equivalem ao número da mesma.

### 2.4 Bateria

O TSW520CATV é alimentado por baterias de Lithium-ion (Li-Ion) com capacidade de manter o funcionamento ininterrupto durante 5 horas e meia em média, dependendo do uso e da carga aplicada. A completa recarga da bateria se dá em aproximadamente 4 horas.É recomendado recarregar o equipamento no mínimo uma vez por mês. Manter a bateria totalmente descarregada diminui o tempo de vida especificado pelo fabricante.

Quando as baterias internas do TSW520CATV necessitarem de recarga, o equipamento deverá ser conectado à Fonte Chaveada 15V, 1.6A (Entrada: 90 a 240 VAC / 60 Hz) por meio da entrada para o carregador de bateria localizado na lateral do mesmo. Quando a Fonte Chaveada for ligada a rede elétrica, um LED acenderá indicando que a Fonte está pronta para carga.

Durante a carga da bateria, o usuário poderá saber se a mesma já atingiu ou não a sua carga máxima por meio de um LED com a indicação "IN CHARGE" na parte frontal do painel do TSW520CATV. Enquanto este LED estiver vermelho, significa que a bateria está carregando. Se o LED ficar verde, significa que a bateria atingiu o seu limite máximo. O TSW520CATV, então, permanece sendo alimentado pelo carregador de modo que, após a desconexão ou falta de energia, as baterias estarão com carga plena.

Caso a bateria não seja carregada até o seu limite máximo, o tempo de funcionamento do TSW520CATV também será reduzido.

O TSW520CATV possui um gerenciador de bateria que informa a situação de carga em porcentagem. Quando a bateria atinge o nível mínimo o LED indicado com BATT junto ao display piscará durante 20 (vinte) segundos e a buzina será acionada. Após este tempo o equipamento se desliga. Caso o nível da bateria esteja normal este LED permanece apagado.

Obs.: O TSW520CATV deverá ser carregado apenas com a Fonte fornecida juntamente com o equipamento; caso contrário, o fabricante não se responsabiliza por eventuais danos provocados ao equipamento e diminuição no desempenho e tempo de vida das baterias.

# 3 Operação do TSW520CATV

Ao ligar o equipamento, com a bateria carregada, a primeira tela que aparece no display é a do logotipo. Esta é a tela inicial do equipamento, ela muda automaticamente para a tela mostrada abaixo, em que é possível realizar os testes, porém é necessário configurar a interface a ser utilizada antes de iniciá-los.

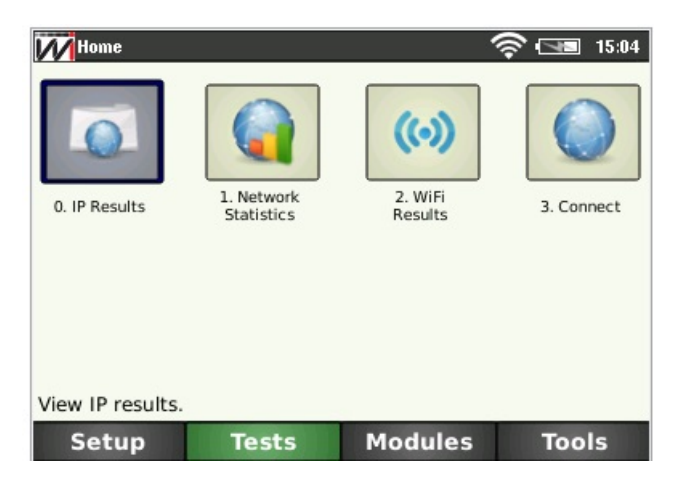

Figura 3.1: Tela de Testes

Para isso pressione **F1** para ir para a tela seguinte:

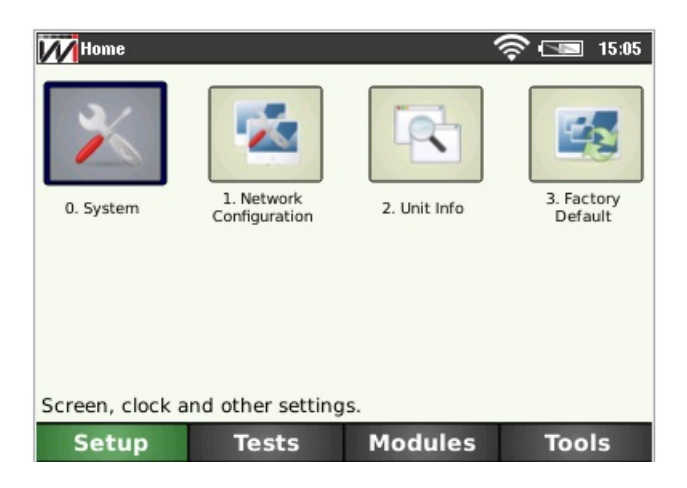

Figura 3.2: Tela de Setup

Na tela de setup, são exibidas as seguintes opções:

**0.** System - Altera as configurações de data, tela e gerenciamento de energia do equipamento.

- 1. Network Configuration Configura interfaces de rede com e sem fio .
- 2. Unit info Verifica as informações de hardware e software do equipamento.
- 3. Factory  $\mathbf{Default}$  Carrega configurações padrão do equipamento .

A escolha das opções é feita usando as teclas numéricas ou as setas,  $\blacktriangleleft$ ,  $\blacktriangleright$ ,  $\checkmark$ , cada ícone representa uma opção. Para selecionar a opção desejada, mova a seleção com as setas e em seguida pressione setas ou pressione a tecla numérica cujo número corresponde à opção desejada.

### 3.1 System

| Mome > System Conf                    | (3) [18:2]       |
|---------------------------------------|------------------|
| Buzzer                                | Off 🔷            |
| Date / Time                           | 12/26/1988 18:28 |
| Backlight Timer                       | Always On 🗘      |
| Backlight (%)                         | 20 🖨             |
| Time Update                           |                  |
| Power-Off Time                        | Off              |
|                                       | _                |
| Press $\rightarrow$ to edit parameter | Page 1 of 1      |
| Setup Tests                           | Modules Tools    |

Ao selecionar a aba SYSTEM, é exibida a tela abaixo:

Figura 3.3: System

Esta tela dá acesso às funções de ajuste de buzina, data e hora, contraste do display e economia de energia. Para escolher, mova a seleção com as setas até a configuração desejada e pressione volume ou volume para modificar os parâmetros ou aperte para escolher e e para modificar os parâmetros. Para escolher os novos parâmetros pressione

### 3.2 Network Configuration

A opção Network Configuration permite selecionar a inteface que será utilizada além das configurações de IP, Wi-Fi e do módulo DOCSIS. Ao iniciar essa opção a seguinte tela será exibida:

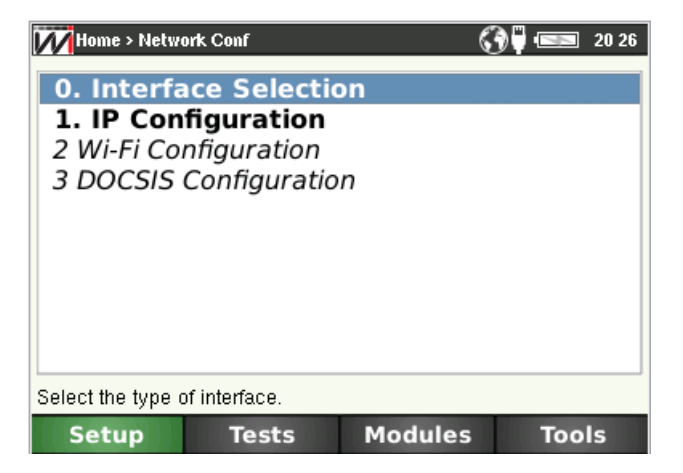

Figura 3.4: Network Configuration

Para acessar as funções desta tela, mova a seleção com as teclas  $\checkmark$  e pressione  $\frac{\text{start}}{\text{sup}}$  ou a tecla numérica cujo número corresponde à opção desejada.

### 3.2.1 Interface Selection

As opções de interface são:

- Ethernet: Faz a conexão e testes de redes cabeadas locais (10/100/1000 Mbps).
- Wifi: Faz a conexão e teste de redes sem fio IEEE 802.11b/g/n.
- **Docsis**: Faz testes e analisa os canais de redes DOCSIS 3.0.
- **CATV**: Faz testes na rede cabeada de TV.

| Home > Network Conf > Interface | 🛜 📼 १५:०५ |             |
|---------------------------------|-----------|-------------|
| Interface Selection             | Ethernet  |             |
|                                 | Wi-Fi     |             |
|                                 | DOCSIS    |             |
|                                 | CATV      |             |
|                                 |           |             |
|                                 |           |             |
|                                 |           |             |
|                                 |           |             |
|                                 |           |             |
| Press up/down to change type    |           | Page 1 of 1 |
| Cancel                          |           | ΟΚ          |

Figura 3.5: Interface Selection

Para selecionar uma das interfaces, pressione ▶ e faça a escolha com as teclas direcionais • e ▲. Para setar a nova interface pressione start stop.

### 3.2.2 IP Configuration

Após escolher a opção IP configuration a seguinte tela irá aparecer:

| Home > Network Conf > IP Conf |               |
|-------------------------------|---------------|
| MODE                          | Manual 🔷      |
| VLAN (0=disable)              | 0             |
| IP Address                    | 192.168.1.204 |
| Subnet Mask                   | 255.255.255.0 |
| Gateway IP                    | 192.168.1.10  |
| DNS Server 1                  | 8.8.8.8       |
| DNS Server 2                  | 8.8.4.4       |
| Press → to edit parameter     | Page 1 of 2   |
| Setup Tests                   | Modules Tools |

Figura 3.6: IP Configuration

Nssa tela é onde ficam as configurações das interfaces wifi e ethernet, o modo pode ser automático, manual, ou PPPoE. Na tela de configuração de IP os seguintes campos devem ser preenchidos:

- **VLAN**: Endereço VLAN
- IP Address: Endereço IP
- **Subnet Mask**: Máscara de sub-rede
- Gateway IP: Endereço IP do gateway
- **DNS server 1**: Endereço DNS do servidor 1
- **DNS server 2**: Endereço DNS do servidor 2

### 3.2.3 Wifi Configuration

Após escolher a opção Wifi configuration a seguinte tela irá aparecer:

| 🚺 Home > Wi-Fi Results > Wi-Fi List > Wi-Fi List 🛛 🛜 📼 15 08 |           |               |                 |              |  |
|--------------------------------------------------------------|-----------|---------------|-----------------|--------------|--|
|                                                              | ESSID     | Channel       | Quality         | Encryption A |  |
| 1                                                            | WLAN_26F3 | 7             | 23/70           | WPA          |  |
| 2                                                            | Wisenet   | 9             | 23/70           | WPA2         |  |
|                                                              |           |               |                 |              |  |
|                                                              | Sel       | ect a network | to see details. |              |  |
|                                                              | Setup     | Tests         | Modules         | Tools        |  |

Figura 3.7: Lista Wifi

Nessa tela irão aparecer todas as redes sem fio detectadas pelo equipamento, para conectar basta escolher pressionando state ou basta escolher pressionando state ou basta escolher pressionado state ou basta escolher pressionado state

### 3.2.4 DOCSIS Configuration

Após escolher a opção DOCSIS configuration a seguinte tela irá aparecer.

| 🕅 Home > Netwo            | ork Conf > MAC Ad | dress         |             |
|---------------------------|-------------------|---------------|-------------|
| MAC Addre                 | SS                | 00:26:5B:8C:A | 2:9C        |
|                           |                   |               |             |
|                           |                   |               |             |
|                           |                   |               |             |
|                           |                   |               |             |
|                           |                   |               |             |
|                           |                   |               |             |
| Press → to edit parameter |                   |               | Page 1 of 1 |
| Setup                     | Tests             | Modules       | Tools       |

Figura 3.8: Tela de configuração do endereço MAC

Nessa tela irá aparecer o MAC Address do equipamento, para entrar na opção de edição basta pressionar  $\blacktriangleright$ .

### 3.3 Unit Info

Nessa tela é possível verificar as informações do equipamento.

| MHome > Unit Info              |               |
|--------------------------------|---------------|
| Parameter                      | Value         |
| This product is registered to: | Wise Telecom  |
| Serial Number                  | 77.79.777     |
| HARDWARE VERSION               | B_REV0C_REV0B |
| KERNEL                         | 04.2          |
| SOFTWARE                       | 002E          |
| FIRMWARE                       | 2353          |
| MEMORY (TOTAL/FREE) MB         | 247.2 / 111.1 |
| SDCARD (TOTAL/USED) GB         | 3.9 / 1.5     |
|                                |               |
| Setup Tests                    | Modules Tools |

Figura 3.9: Tela com informações sobre o equipamento

# 4 Testes do equipamento

Nessa tela é possível iniciar testes e ver resultados de testes já realizados. Selecione o teste desejado apertando a tecla numérica correspondente ou utilizando as teclas direcionais  $\triangleleft$  e  $\triangleright$  e  $\frac{\text{Start}}{\text{Stop}}$ .

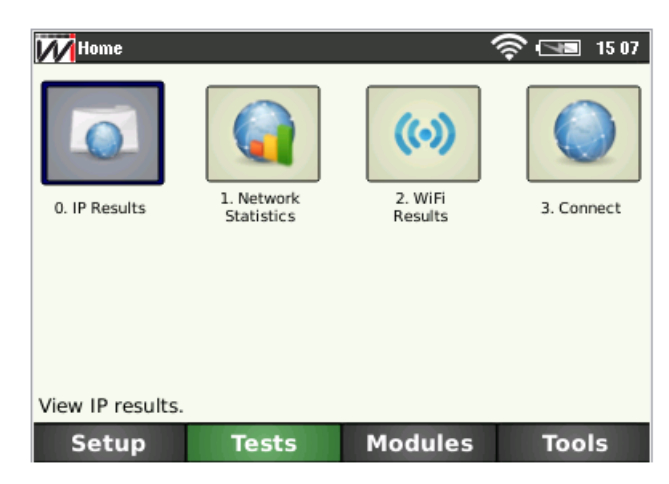

Figura 4.1: Tela com os testes do equipamento

### 4.1 IP results

Tela com as informações de rede.

| MHome > IP Results | G 🖓 🖓 📼 🛛 04:18   |
|--------------------|-------------------|
| Parameter          | Value             |
| Status             | Link Up           |
| Interface IP       | 192.168.1.214     |
| Subnet Mask        | 255.255.255.0     |
| Interface MAC      | F6:50:C2:7F:8A:98 |
| Gateway IP         | 192.168.1.10      |
| Gateway MAC        | 00:E0:4C:68:45:1D |
| DNS Server 1       | 8.8.8.8           |
| DNS Server 2       | 8.8.4.4           |
|                    |                   |
| Setup Test         | ts Modules Tools  |

Figura 4.2: Informações de rede

| Statistic       | Value            |
|-----------------|------------------|
| Status          | Link Up          |
| Rx / Tx Packets | 8974 / 1717      |
| Rx / Tx Errors  | 0/0              |
| Rx / Tx Dropped | 915/0            |
| Rx / Tx Bytes   | 965978 / 1323486 |
| Collisions      | 0                |
| Link Speed      | 100 Mb/s         |

Figura 4.3: Status da conexão

Tela com status e dados sobre a qualidade da conexão. Segue abaixo os parâmetros utilizados:

- **Rx/Tx Packets:** Quantidade de pacotes recebidos/enviados.
- **Rx**/**Tx Errors:** Quantidade de pacotes errados.
- **Rx**/**Tx Dropped:** Quantidade de pacotes descartados recebidos/enviados.
- **Rx/Tx Bytes:** Quantidade de bytes recebidos/enviados.
- Collisions: Quantidade de colisões na conexão.
- Link Speed: Velocidade do link de conexão.

### 4.3 Wifi Results

| MHome > Wi-Fi             | Results     |         | <u> </u> | 15 08 |  |  |  |
|---------------------------|-------------|---------|----------|-------|--|--|--|
| 0. Wi-Fi M                | letwork Lis | st      |          |       |  |  |  |
| 1. Wi-Fi Channel Analyzer |             |         |          |       |  |  |  |
|                           |             |         |          |       |  |  |  |
|                           |             |         |          |       |  |  |  |
|                           |             |         |          |       |  |  |  |
|                           |             |         |          |       |  |  |  |
|                           |             |         |          |       |  |  |  |
|                           |             |         |          |       |  |  |  |
| List available networks.  |             |         |          |       |  |  |  |
| Setup                     | Tests       | Modules | Тоо      | ls    |  |  |  |

Figura 4.4: Wifi Results

- Wi-Fi Network List: Nesta opção será mostrada uma tabela com todas as redes disponíveis onde é possível ver maiores detalhes da conexão.
- Wi-Fi Channel Analyzer: Nesta opção será mostrado um gráfico com todas as redes disponíveis.

| N | 🖥 Home > Wi-Fi Res               | ults > Wi-Fi List | > Wi-Fi List | 🛜 🖼 15 08  | 🕅 Home > Wi-Fi Results > Wi-Fi Analyzer 🛛 🛜 🖼 1 | 5:08 |
|---|----------------------------------|-------------------|--------------|------------|-------------------------------------------------|------|
|   | ESSID                            | Channel           | Quality      | Encryption | -20 ]                                           |      |
| 1 | WLAN_26F3                        | 7                 | 23/70        | WPA        | -30 -                                           |      |
| 2 | Wisenet                          | 9                 | 23/70        | WPA2       | -40 -                                           |      |
|   |                                  |                   |              |            | -50 -                                           |      |
|   |                                  |                   |              | =          | -60 -                                           |      |
|   |                                  |                   |              |            | -70 -                                           |      |
|   |                                  |                   |              |            | -80 -                                           |      |
|   |                                  |                   |              |            | -90 - WLAN_26P9Senet                            |      |
|   |                                  |                   |              | <u> </u>   | .100                                            | _    |
|   | Select a network to see details. |                   |              |            | 0 1 2 3 4 5 6 7 8 9 10 11 12 13 14              |      |
|   | Setup                            | Tests             | Modules      | Tools      | Close                                           |      |
|   |                                  |                   |              |            |                                                 |      |

(a) Lista das conexões disponíveis

(b) Gráfico das redes disponíveis

Figura 4.5: Conexões disponíveis

### 4.4 Connect

Nessa tela é possível verificar a conectividade com a Internet por meio das interfaces de rede já configuradas (Ethernet/Wifi). Pode-se escolher entre três testes: PING, THROUGH-PUT ou BROWSER.

| Mome > Connectivity | \$ 📼 | 15:09 |
|---------------------|------|-------|
| 0. Ping             |      |       |
| 1. Throughput       |      |       |
| 2. Browser          |      |       |
|                     |      |       |
|                     |      |       |
|                     |      |       |
|                     |      |       |
|                     |      |       |
| Ping (ICMP) test.   |      |       |
| Setup Tests Modules | Тоо  | ls    |

Figura 4.6: Testes de conexão

### 4.4.1 Ping

Com o teste de PING é possível enviar um pacote IP (ECHO REQUEST) para qualquer endereço IP válido na Internet. Caso a conexão esteja funcional, será recebido um pacote de resposta (ECHO REPLY) e é apresentado o tempo decorrido entre o envio e o recebimento dos pacotes. A seguinte tela será exibida ao selecionar o teste PING. Nesta tela o usuário pode iniciar o teste ou configurar o teste de ping.

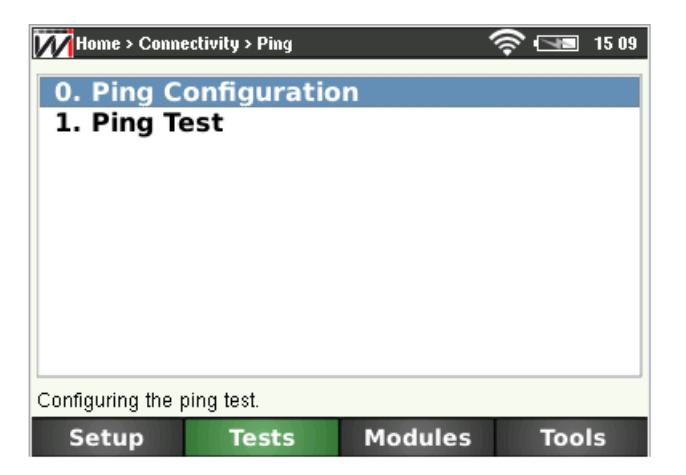

Figura 4.7: Tela de ping

| Home > Connectivity > Ping > Con      | figuration 🛛 🛜 📼 15:09 | Home > Connectivity | > Ping > Test *            | 🛜 🗔 15:10 |
|---------------------------------------|------------------------|---------------------|----------------------------|-----------|
| Address Type                          | DNS 🗘                  | Ping Parameter      | Value                      | <b>_</b>  |
| IP Address                            | 8.8.8.8                | Destination         | www.wi.com.br              |           |
| DNS Name                              | www.wi.com.br          | Packets sent        |                            |           |
| DIVS Name                             | www.wi.com.bi          | Packets received    |                            | =         |
| Packet Size (Bytes)                   | 56                     | Packets lost / %    |                            |           |
| Interval (seconds)                    | 1                      | Duplicates          |                            |           |
|                                       |                        | RTT current         |                            |           |
|                                       |                        | RTT avg             |                            |           |
|                                       |                        | RTT max             |                            |           |
| Press $\rightarrow$ to edit parameter | Page 1 of 1            | Press "S            | tart/Stop" to start the te | st.       |
| Close                                 | Ping                   | Close               |                            | Start     |

(a) Ping Configuration

(b) Ping Test

Figura 4.8: Telas de configuração do PING

Digite o endereço IP/URL para onde serão enviados os pacotes de PING. Para editar, utilize as teclas alfanuméricas para digitar o endereço desejado e as teclas **F2** para alternar o teclado entre caixa-alta, caixa-baixa e numérico, **F3** (DELETE) para apagar e a tecla **F4** (OK) para aplicar o valor editado. Para retornar, basta pressionar a tecla **F1** (Cancel) para voltar a tela inicial.

Para iniciar o teste pressione a tecla <sup>F4</sup> (PING). Pacotes de PING serão enviados continuamente para o endereço configurado anteriormente. A figura 4.8 - b) será exibida.

Enquanto o equipamento estiver nesta tela, a tecla sino inicia ou para o envio dos pacotes de PING.

Segue a descrição dos itens da figura 4.8 - b).

- Destination: Mostra o endereço para onde são enviados os pacotes.
- Packets sent: Mostra a quantidade de pacotes enviados até o momento.
- Packets Received: Mostra a quantidade de respostas recebidas até o momento.
- Packets Lost %: Mostra a quantidade de pacotes que não foram respondidos e a porcentagem em relação aos pacotes enviados.
- **Duplicates:** Mostra a quantidade de pacotes duplicados recebidos.
- RTT current: Mostra o tempo decorrido entre o envio do último pacote e o recebimento do pacote correspondente.
- **RTT avg:** Mostra o tempo médio decorrido entre o envio dos pacotes e o recebimento das respectivas respostas.
- RTT Max: Mostra o maior tempo decorrido entre o envio de um pacote e o recebimento do pacote correspondente.
- RTT Min: Mostra o menor tempo decorrido entre o envio de um pacote e o recebimento do pacote correspondente.

Para encerrar o teste de ping basta apertar a tela stort.

### 4.4.2 Throughput

 Home > Connectivity > Throughput
 Image: Test
 Test

 0. Throughput Configuration
 1. Throughput Test

 1. Throughput Test
 Image: Test

 Configuration throughput test.

 Setup
 Tests
 Modules

 Tools

Ao selecionar o teste Throughput será exibida a seguinte tela.

Figura 4.9: Tela de Throughput

Nessa tela é possível configurar qual arquivo deverá ser utilizado para o teste.

O teste de THROUGHPUT mede a taxa de DOWNLOAD que está sendo possível na conexão. Este recurso facilita o gerenciamento e análise das instalações e manutenções do serviço em tempo real.

| Home > Connectivity > Throughput > Settings $$ IS 10<br>File URL wi.com.br/wi01/Software/TSW800TP/800tp.zip |             |                       |                 |          |              |
|----------------------------------------------------------------------------------------------------|-------------|-----------------------|-----------------|----------|--------------|
|                                                                                                    |             | Bytes Receive         | ed E            | TA       | Total time   |
|                                                                                                    |             | Min rate              | Max rate        | Avg rate | Current rate |
|                                                                                                    |             |                       |                 |          |              |
| Press → to edit parameter                                                                                   | Page 1 of 1 | Press "Start/Stop" to | start the test. |          | 0%           |
| Setup Tests Modules                                                                                         | 5 Tools     | Close                 |                 |          | Start        |
| (a) Tela de configuração do teste TH                                                                        | ROUGHPUT    |                       | (b) Teste TF    | IROUGHPU | л            |

Figura 4.10: Telas de configuração e teste Throughput respectivamente

### 4.4.3 Browser

O teste de BROWSER faz uma navegação gráfica na maioria dos websites da Internet, comprovando a conectividade entre o TSW520CATV e a Internet. Utilizando o modo BROWSER pode-se acessar uma página na Internet. Ao selecionar a opção BROWSER, será exibida a tela abaixo, onde se pode configurar a página a ser acessada, escolher se a página a ser visualizada será a normal ou mobile e ajustar a resolução máxima do browser.

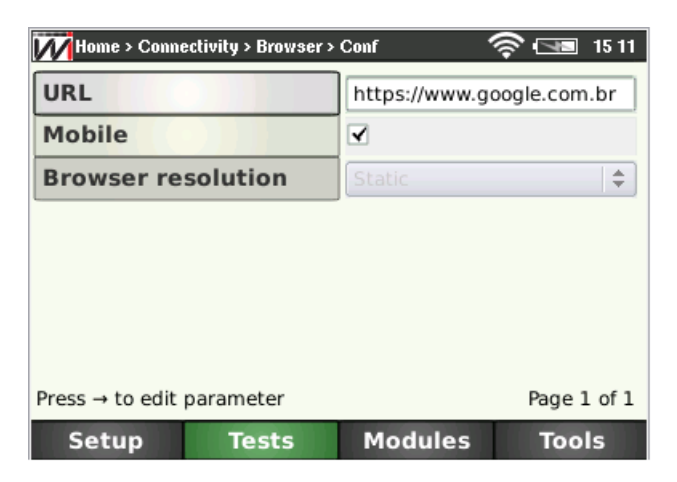

Figura 4.11: Tela de Browser

## 5 Módulos

Nessa tela é possível escolher entre os módulos CATV e Docsis.

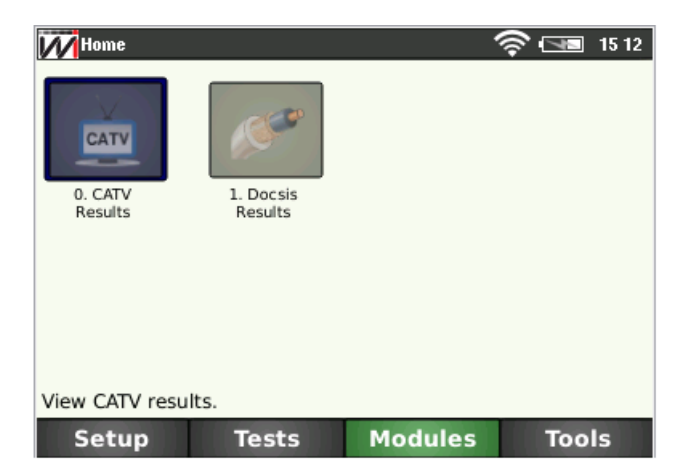

Figura 5.12: Módulos

### 5.1 Módulo CATV

O módulo CATV é utilizado para fazer medições e testes de sinais de t<br/>v a cabo tanto digital como analógico. As seguintes opções podem ser acessadas nesse módulo.

| Home > CATV                            | <u>مە</u> ئ | 15 14 |
|----------------------------------------|-------------|-------|
| 0. Teste de Canais                     |             |       |
| 1. Tilt de Canais                      |             |       |
| 2. Teste Frequencia<br>3. Editar Canal |             |       |
|                                        |             |       |
|                                        |             |       |
|                                        |             |       |
|                                        |             |       |
| Tilt de Canais                         |             |       |
| Close                                  |             |       |

Figura 5.13: Módulo CATV

### 5.1.1 Teste de canais

Pressione a tecla para acessar o Teste de canais. A tela do Teste de Canais sempre inicia mostrando as medidas do último canal escolhido, para trocar de canal basta digitar o número do canal com as teclas numéricas, ou utilize as teclas  $\checkmark$  e  $\checkmark$ .

No teste de canais existem dois tipos de canais, digital e analógico. Diferentes parâmetros irão aparecer no caso da escolha de um canal analógico ou digital.

### Canal analógico

O teste de canal capta o sinal e calcula a diferença entre as portadoras de áudio e vídeo.

| MHome > CATV > Teste de Canais | and the second second s |
|--------------------------------|----------------------------------------------------------------------------------------------------|
| Parameter                      | Value                                                                                                    |
| TIPO                           | ANALOGICO                                                                                                    |
| CANAL                          | 20                                                                                                    |
| NOME                           | GLOBO                                                                                                    |
| FREQ. VIDEO                    | 157.25 MHz                                                                                                    |
| FREQ. AUDIO                    | 161.75 MHz                                                                                                    |
| FREQ. CENTRAL                  | 159.00 MHz                                                                                                    |
| POT. VIDEO                     |                                                                                                    |
| POT. AUDIO                     |                                                                                                    |
| DIFERENÇA                      |                                                                                                    |
| Close                          | Espectro                                                                                                    |

(a) Tela do canal analógico

(b) Espectro do canal analógico

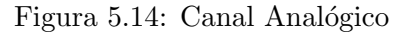

Nessa tela é possível escolher o canal e os seguintes parâmetros podem ser vistos:

- Tipo Analógico ou Digital.
- Canal
   Número do canal.
- Nome
   Nome do canal.
- Freq Video
   É a frequência da portadora de vídeo.
- Freq Audio
   É a frequência da portadora de áudio.
- Freq Central
   Frequência central da portadora.
- Pot. Video
   É a potência da portadora de vídeo.
- Pot. Audio
   É a potência da portadora de áudio.
- Diferença

Diferença entre as portadoras de vídeo e áudio. O valor vai estar na cor verde (sinal bom) e vermelho (sinal ruim).

Pressione **F3** para varrer o espectro do canal escolhido(figura 5.14-b).Para selecionar um marcador pressione **F4**. Utilize as teclas **4** e **b** para visualizar a potência e a frequência do marcador.

### Canal Digital

Os seguintes parâmetros podem ser vistos quando o canal digital é escolhido :

| Mome > CATV > Teste de Canais | 🖓 📺 🗔 13:08         |  |
|-------------------------------|---------------------|--|
| Parameter                     | Value               |  |
| INFO. CANAL                   | CN 93 TS-3 DIGITAL  |  |
| BW / MODULACAO                | 6000 KHz / J.83C    |  |
| QAM / SR                      | AUTO / 5217 KHz     |  |
| FREQ. CENTRAL                 | 639.00 MHz          |  |
| FEC / PS LOCK                 | UNLOCKED / UNLOCKED |  |
| NIVEL                         | -49 dBmV            |  |
| MER                           |                     |  |
| PRE / POST BER                |                     |  |
| PACOTES ERRO                  |                     |  |
| Class                         | Econoctro 00M       |  |
| close                         | Espectro QAM        |  |

Figura 5.15: Tela do canal digital

– Info. Canal

Informações do canal.

- BW/Modulação
   Indica a largura de banda do sinal e o padrão utilizado na modulação.
- QAM / SR

Modulação utilizada e a taxa de transmissão dos bits.

- Freq. Central
   Frequência central da portadora.
- FEC / PS LOCK
   Quando em lock está com o Packet Synchronization ativado.
- Nivel
   Potência da portadora.
- MER
   Medida de deterioração do sinal (taxa de erro de modulação).
- PRE BER
   Taxa de erro de bit antes da correção feita pelo tuner.
- POST BER
   Taxa de erro de bit depois da correção feita pelo tuner.
- Pacotes erro Quando em lock está com o Forward Error Correction ativado.
- Pacotes err.
   Número de pacotes errados.

# Potência Potência da portadora.

Na tela de canais pressione 🔽, 🔺 para trocar de canal, **F3** para mostrar o espectro do canal e **F4** para mostrar a modelação do canal em amplitude de quadratura(QAM).

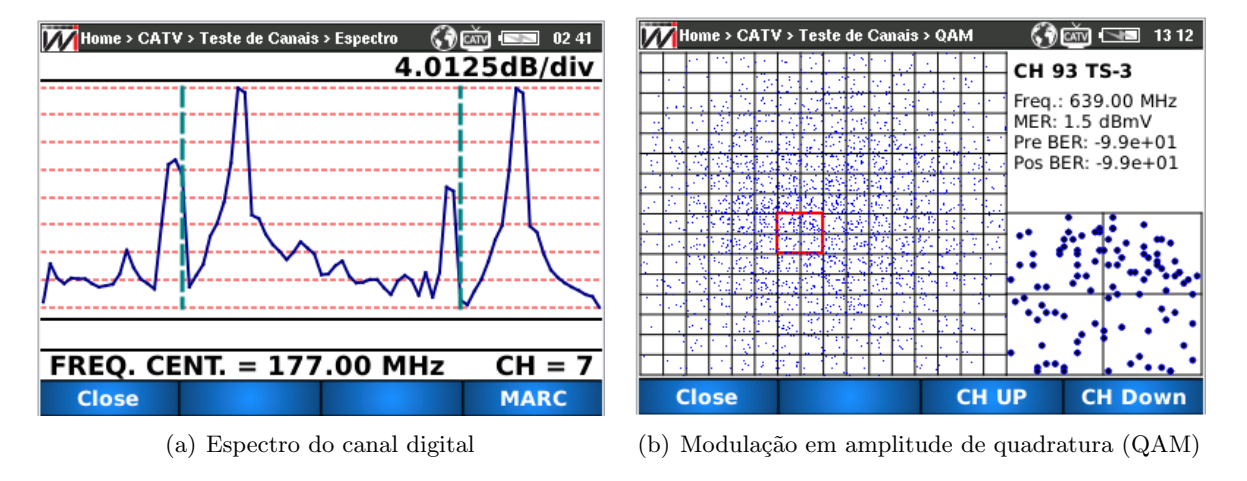

Figura 5.16: Telas

Na figura 5.16 - a) pressione **F4** para utilizar um marcador.Para visualizar a potência na frequência do marcador pressione as teclas **∢** e **▶**. Pressione **F1** para voltar para a tela inicial de canais.

Na figura 5.16 - b) pressione **F3** e **F4** para escolher o canal modulado e pressione as teclas direcionais, ▼, ▲, ∢ e ▶ para acessar o nível do canal. Para voltar para tela inicial pressione **F1**.

### 5.1.2 Tilt

O Tilt é uma função que calcula uma reta entre a maior e a menor frequência dos canais escolhidos.Pressione a tecla para acessar o Tilt de canais.

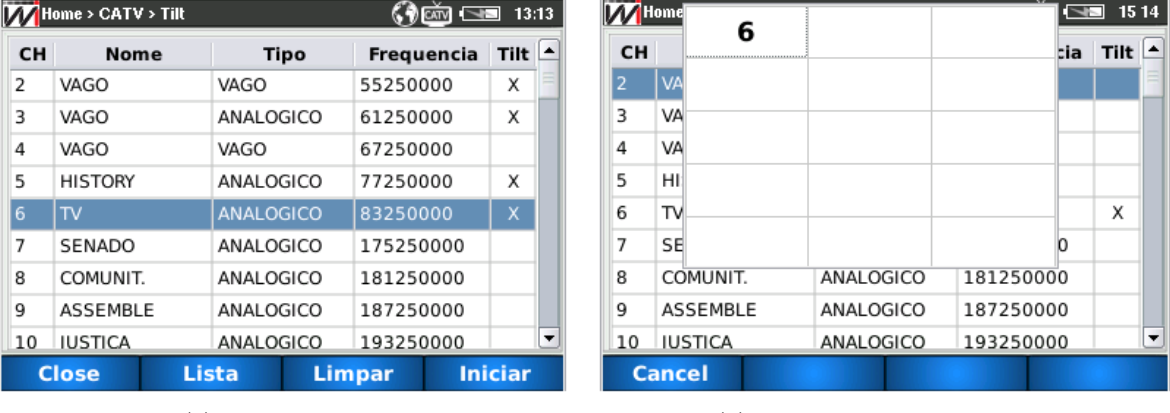

(a) Lista de canais

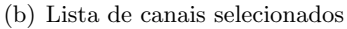

Figura 5.17: Tilt

Na tela da figura 5.17 - a) a tecla é utilizada para marcar e desmarcar os canais escolhidos.A navegação entre eles é feita utilizando as teclas mínimo de 2 canais para iniciar o cálculo, e é possível escolher um máximo de 15 canais. Pressione o botão F2 para ver a lista com os canais escolhidos(Figura 5.17 - b)). Para iniciar o tilt test pressione F4 .Aperte F1 (Cancel) para voltar para a tela de seleção.

| Home > CAT | / > Tilt > Tilt | ()<br>() | ത്ന് 📼 02:42 |
|------------|-----------------|----------|--------------|
|            |                 |          | 5dB/div      |
|            |                 |          |              |
|            |                 |          |              |
|            |                 |          |              |
|            |                 |          | •            |
|            |                 |          |              |
|            |                 |          |              |
|            |                 |          |              |
|            |                 |          |              |
|            |                 |          |              |
|            |                 |          |              |
| L=10.6     | H=12.9          | Delta= 2 | .3 dBmV      |
| Close      |                 |          | MARC         |

Figura 5.18: Tilt test

### 5.1.3 Teste de frequência

O teste de frequência mostra a potência na frequência escolhida.Para acessar o teste de frequência pressione a tecla

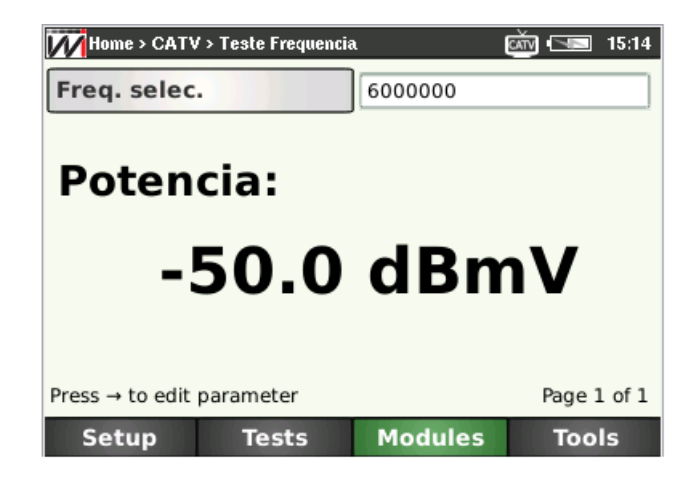

Figura 5.19: Teste de frequência

Para escolher a opção para alterar a frequência, pressione **F3** para deletar o resultado e utilize as teclas numéricas do equipamento para editar a frequência. É possível também apertar os botões **volume** e **Volume** para alterar a frequência em 6Mhz.Após escolhida a frequência aperte **F4** para setar o valor configurado. Para voltar para a tela de seleção aperte **4**.

### 5.1.4 Editar Canal

Para acessar a edição de canal pressione a tecla 3. Escolha o canal a ser editado pressionando as teclas  $\checkmark$  e  $\checkmark$  e em seguida pressione a tecla F4 (INICIAR).

Para editar as informações do canal pressione a tecla e em seguida edite as informações utilizando as teclas alfanuméricas.Pressione **F4** (OK) para confirmar o valor editado ou

3 (delete) para apagá-lo. Para salvar o canal editado pressione F3 (salvar) e pressione
 F2 (Close) para voltar para a tela de seleção do canal.

| 🚺 Home > CATV > Selecione > Edita Canal 💦 🖓 📺 🖼 13:18 |       |          |    |  |
|-------------------------------------------------------|-------|----------|----|--|
| Numero                                                |       | 2        |    |  |
| Name                                                  |       | VAGO     |    |  |
| Тіро                                                  |       | Vago 🗘   |    |  |
| Freq. Audio                                           | )     | 59750000 |    |  |
| Freq. Video                                           | )     | 55250000 |    |  |
| Freq. Centr                                           | al    | 5700000  |    |  |
| QAM                                                   |       | AUTO     | \$ |  |
| Press → to edit parameter Page 1 of 2                 |       |          |    |  |
|                                                       | Close | Salvar   |    |  |

Figura 5.20: Tela de edição do canal

### 5.2 Módulo Docsis

Na tela de módulos, ou seja figura 5.12, pressione **1** para acessar o módulo docsis.

| MHome > Docsis    |           |             | 0  | ( 2:40    |
|-------------------|-----------|-------------|----|-----------|
| Parameter         | Dov       | vnstream    |    | Upstream  |
| Status Modem      | On        |             |    |           |
| Current PHY       | 1/8       |             | 2  |           |
| Channel Freq. (MH | 2) 543.00 | 00          | 34 | .00       |
| Modulation        | 256 QA    | M           | 64 | QAM       |
| Level (dBmv)      | -8.41     |             | 40 | ).75      |
| MER (dB)          | 35.58     |             |    |           |
| BER (Pre-FEC)     | 0.00e+    | 00          |    |           |
| BER (Post-FEC)    | 0.00e+    | 00          |    |           |
| IP Address        | 187.10    | 4.203.200   |    |           |
| MAC Address       | 00:26:5   | 5B:8C:A2:9C |    |           |
| Close M/          | C Addr.   | Channel     | -  | Channel + |

Figura 5.21: Tela Docsis

Data Over Cable Service Interface Specification (DOCSIS) é uma tecnologia para fornecimento de dados digitais em uma alta largura de banda em redes híbridas fibracoaxial(HFC).O módulo DOCSIS realiza medições em DOCSIS 1.1 , 2.0 , 3.0, como nível do sinal, MER, BER e testa a conectividade realizando teste de ping, throughput além de também acessar páginas da internet.